| Motion |
|--------|
|--------|

## Motion Computing Software Release Note

| Name                                                                                                    | Intel WLAN Win7                                                         |  |
|----------------------------------------------------------------------------------------------------|-------------------------------------------------------------------------|--|
| File Name                                                                                                    | win7/Intel_WLAN_Win7_13.2.0.30.zip<br>Intel_WLAN_Win7_x64_13.2.0.30.zip |  |
| Release Date                                                                                                    | July 13, 2010                                                           |  |
| This Version                                                                                                    | 13.2.0.30                                                               |  |
| Replaces Version                                                                                                    | All previous versions                                                   |  |
| Intended Users                                                                                                    | LE1700, C5/F5, J3400, C5v/F5v, J3500 users                              |  |
| Intended Product                                                                                                    | LE1700, C5/F5, J3400, C5v/F5v, J3500 Tablet PCs ONLY                    |  |
| File Size                                                                                                    | 43 MB                                                                   |  |
| Supported<br>Operating System                                                                                                    | <ul> <li>Windows 7 (32-bit/64-bit)</li> </ul>                           |  |
| Fixes in this Release                                                                                                    |                                                                         |  |
| <ul> <li>Disable 11a through PROSet API (C5v/F5v, J3500)</li> <li>Resume from S3/S4 failure to detect networks (C5v/F5v, J3500)</li> <li>Resume from S3/S4 driver crash (C5/F5, J3500)</li> <li>Improper link speed of Virtual WiFi adapter (C5v/F5v, J3500)</li> <li>Hybrid sleep yellow bang (J3400, C5v/F5v, J3500)</li> <li>Cannot enable wireless card (J3400)</li> <li>Cisco CCKM issues after authentication timeout (C5v/F5v, J3500)</li> <li>After install, unable to find networks (C5v/F5v, J3500)</li> </ul> |                                                                         |  |
| What's New In This                                                                                                    | s Release                                                               |  |
| • None                                                                                                    |                                                                         |  |
| Known Issues and Limitations                                                                                                    |                                                                         |  |
| • 3945 adapter intermittently hangs when in PSP3 mode. Symptoms include connection loss, empty scan list, and 5005/5007/5032 event IDs in the Windows System Event log. Recommend driver version 12.4.4.5.                                                                                                    |                                                                         |  |
| Installation and Configuration Instructions                                                                                                    |                                                                         |  |
| To install this version update, perform the following steps:<br>1. Download win7/Intel_WLAN_Win7_13.2.0.30.zip<br>Download Intel_WLAN_Win7_x64_13.2.0.30.zip                                                                                                    |                                                                         |  |

- 2. Select your Tablet model and corresponding operating system
- 3. In the **Wireless Driver** section, click **Intel WLAN vxxxxx**.
- 4. In the File Download window, click **Save** to download the zip file (Intel WLAN Win7 13.2.0.30.zip) to the directory of your choice.
- 5. Unzip the file to a location on your local drive.
- 6. Double-click **Setup.exe** in the Install folder and follow the prompts.

## Licensing

Refer to your applicable end-user licensing agreement for usage terms.